# Aplicații în energetică - linii monofilare

## Cuprins

| Aplicații în energetică - linii monofilare            | 1  |
|-------------------------------------------------------|----|
| Objective                                             | 1  |
| Organizarea sarcinilor de lucru                       | 2  |
| 1. Scheme monofilare - elemente introductive          | 2  |
| Crearea proiectului: "Scheme monofilare"              | 2  |
| Elementele unei linii monofilare                      | 3  |
| 1. Funcționarea unei lini monofilare                  | 7  |
| Condiționarea separatorului de intreruptor            | 9  |
| Confirmarea execuției comenzilor.                     | 10 |
| Simularea execuției comenzilor                        | 13 |
| 3. Managementul liniilor monofilare                   |    |
| Ordinea de comutare sau deconectare a liniilor        | 19 |
| Protecția liniilor la depășirea parametrilor nominali | 21 |
| Test de autoevaluare                                  |    |
| Rezumat                                               |    |
| Rezultate asteptate                                   |    |
| Termeni esențiali                                     |    |
| Recomandări bibliografice                             | 29 |
| Link-uri utile                                        | 29 |
| Test de evaluare                                      |    |

## **Obiective**

- Realizarea de aplicații SCADA în energetică.
- Definirea simbolurilor grafice necesare dezvoltării de aplicați SCADA destinate sectorului energetic.
- Definirea elementelor unei linii monofilare.
- Aplicații SCADA pentru simularea unei linii monofilare.
- Aplicații SCADA pentru simularea unei linii monofilare si implementarea algoritmilor de condiționalitate intre elementele liniei monofilare.
- Aplicații SCADA pentru simularea conectării secvențiale a liniilor monofilare.
- Aplicații SCADA pentru managementul liniilor liniilor monofilare.

## Organizarea sarcinilor de lucru

- Parcurgeți cele trei capitole ale cursului.
- In cadrul fiecărui capitol urmăriți exemplele ilustrative și încercați sa le realizați în medul de dezvoltare "Citect".
- Fixați principalele idei ale cursului, prezentate în rezumat.
- Completați testul de autoevaluare.
- Timpul de lucru pentru parcurgerea testului de autoevaluare este de 15 minute.

# 1. Scheme monofilare - elemente introductive

Sectorul energetic este unul din sectoarele care necesita control și monitorizare la diverse nivele. Vom realiza în continuare o serie de aplicații SCADA în domeniul energetic.

## Crearea proiectului: "Scheme monofilare"

Vom dezvolta în continuare câteva aplicații din domeniul energetic în cadrul unui proiect numit "Sch\_monof".

In cadrul acestui proiect vom realiza diverse scheme monofilare cărora le vom da funcționalitate. Pentru a realiza scheme monofilare avem nevoie de o serie de simboluri cum ar fi simboluri pentru: separatoare, intreruptoare, transformatoare etc.

In proiectul "Sch\_el\_start", sunt realizate deja o serie de astfel de simboluri, asa ca vom porni de la acest proiect.

Acest proiect poate fi descarcat aici : <u>Download - "Sch\_el\_start"</u>

După ce s-a download-at acest fișier, din Citect Explorer->Restore se încarcă acest proiect și i se atribuie numele "Sch\_monof".

Proiectul conține pagina grafică start afișată mai jos.

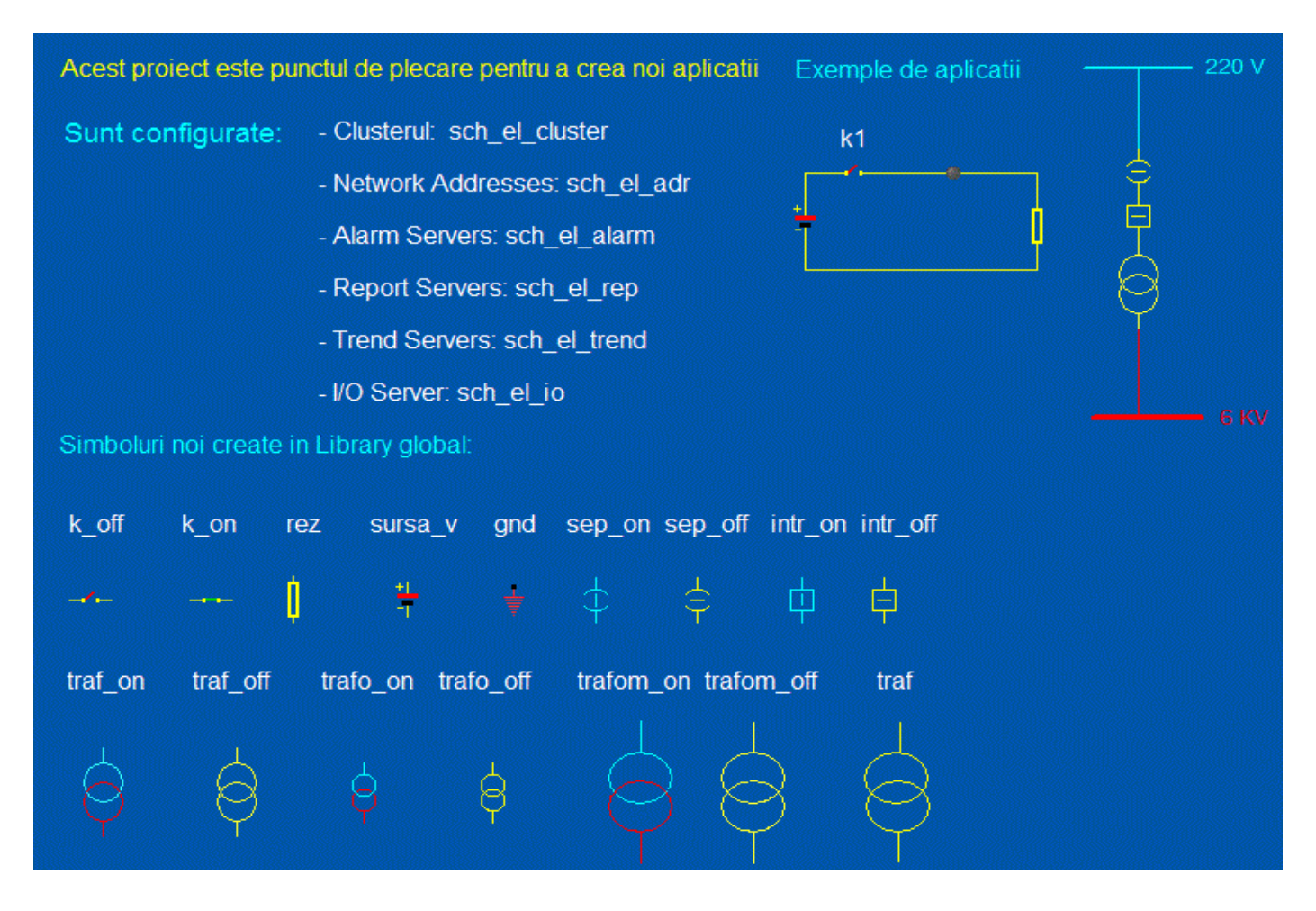

## Elementele unei linii monofilare

Se va crea o nouă pagină grafică numită **sch\_monof\_1**, în care vom plasa un separator, un intreruptor și un transformator, realizând schema monofilară de mai jos. Toate simbolurile necesare acestei scheme monofilare au fost create anterior, odată cu pagina grafică **start** existentă în proiectul inițial "**Sch\_el\_start**".

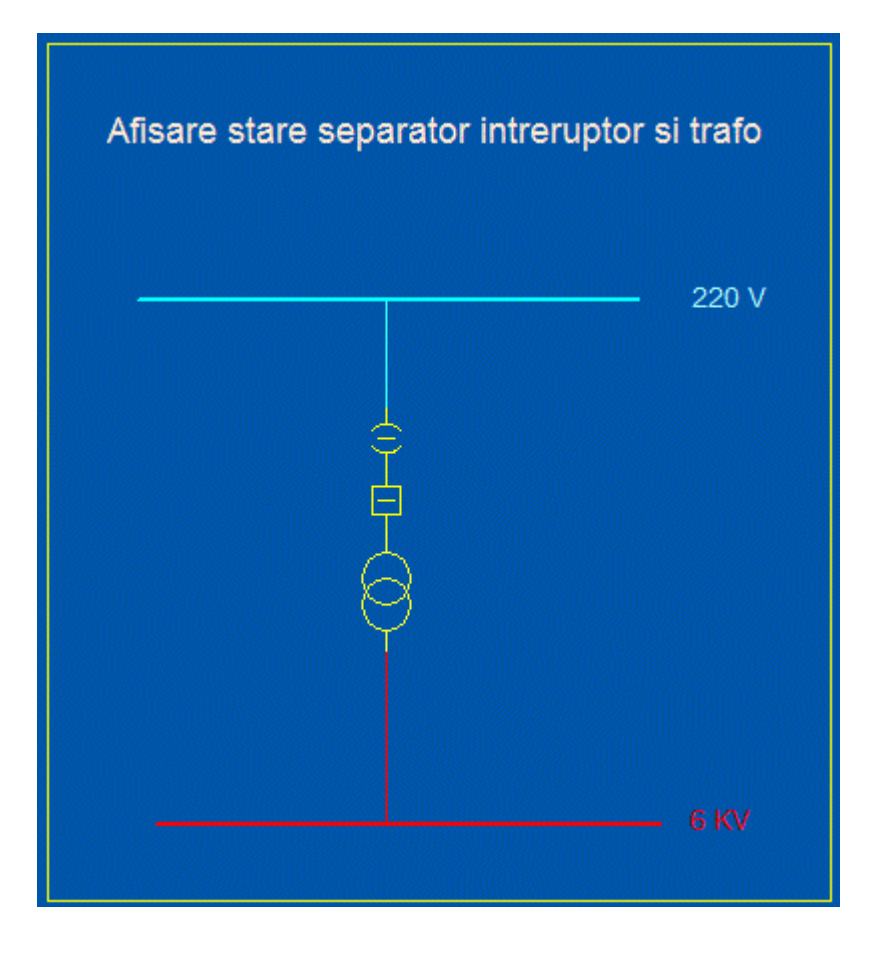

Dorim să realizam o aplicație care să monitorizeze starea componentelor din schema monofilară de mai sus. Sa presupunem că avem un sistem de achiziție și control care este conectat la elementele din schema monofilară de sus. Starea fiecărui element este oglindită de tag-urile corespunzătoare adică:

| Tag-uri aferente |         |         |    |                         |  |  |
|------------------|---------|---------|----|-------------------------|--|--|
| Nume             | Tip     | Domeniu | Um | Comentariu              |  |  |
| s1               | DIGITAL | _       | -  | Stare separator s1      |  |  |
| intr1            | DIGITAL | -       | _  | Stare intreruptor intr1 |  |  |

Pentru separator s-a utilizat un "Simbol Set" compus din simbolurile "sep\_off", "sep\_on". Starea separatorului fiind în concordantă cu starea tag-ului **s1** 

| Symbol Set Properties                                | ×                                                                                                    |
|------------------------------------------------------|----------------------------------------------------------------------------------------------------|
| ✓ Appearance Move                                    | ement   🖉 Scaling   🖉 Fill   🖉 Input   🖉 Slider   🧭 Access                                                                                                    |
| Type<br>On / off<br>Multi-state<br>Array<br>Animated | ON symbol when C eneral C eneral C en |
|                                                      | OFF symbol:                                                                                                    |
|                                                      | Clear Property                                                                                                    |
|                                                      | OK Cancel Apply Help                                                                                                    |

Similar, pentru intreruptor s-a utilizat un "Simbol Set" compus din simbolurile "intr\_off", "intr\_on", starea acestuia fiind în concordantă cu starea tag-ului **intr1**.

Pentru transformator s-a utilizat un "Simbol Set" compus din simbolurile "traf\_off", "traf\_on". De data aceasta, starea transformatorului este în concordantă cu expresia: s1\*intr1.

Toate simbolurile utilizate anterior, se găsesc în "Library: global".

In lipsa sistemului de achiziție și control, nu ne putem baza pe tag-urile amintite anterior. Vom putea simula însa aceste tag-uri, prin utilizarea variabilelor locale. Vom utiliza deci variabilele locale în locul variabilelor Tag. Pe tot parcursul acestei lucrări vom utiliza numai variabile locale pentru a putea realiza aplicații în lipsa sistemului de achiziție si comanda. Toate aceste variabile vor fi simulate local. Aplicația anterioara va fi completata cu doua butoane pentru a simula starea variabilelor **s1** respectiv **intr1**.

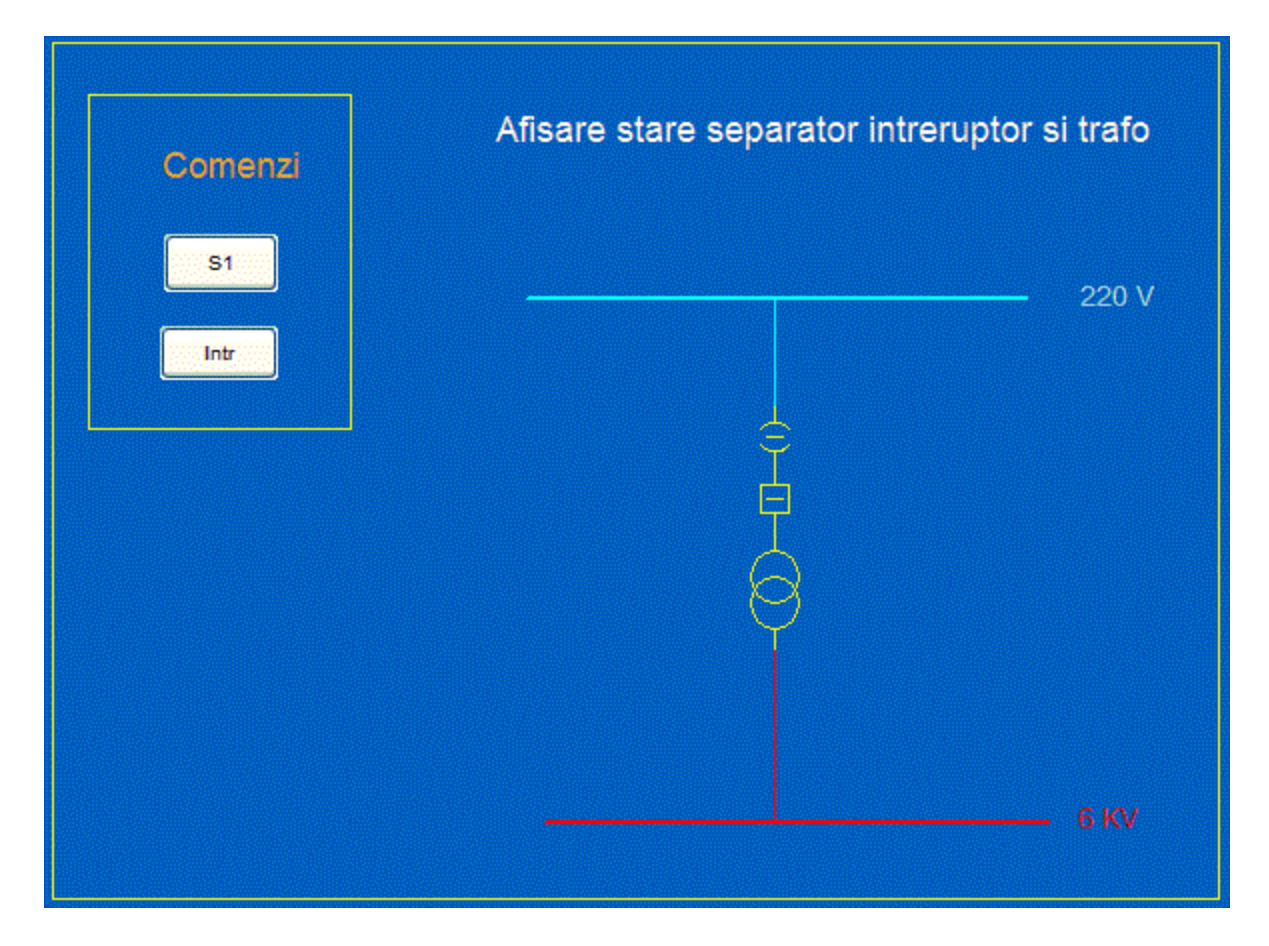

La apăsarea butoanelor, acestea trebuie sa schimbe starea variabilelor locale asociate astfel butonul S1 trebuie sa fie setat astfel:

| Appearance         | Input Access            |                |  |  |
|--------------------|-------------------------|----------------|--|--|
|                    | Up command              | <              |  |  |
| Action             | toggle(s1)              |                |  |  |
|                    | Logging<br>Log message: | Commands       |  |  |
| Repeat rate: 500 • | milliseconds            | Clear Property |  |  |
|                    | OK Cancel               | Apply Help     |  |  |

#### Sisteme SCADA

Similar la apăsarea butonului "Intr", acesta trebuie sa execute funcția: toggle(intr1).

In acest moment schema este funcțională în sensul ca la apăsarea butonului S1, separatorul își schimbă starea, la fel la apăsarea butonului Intr, intreruptorul intr1 își schimbă starea, iar ral realizarea condiției intr1=1 si s1=1 transformatorul indica faptul că este în funcțiune conform situației de mai jos:

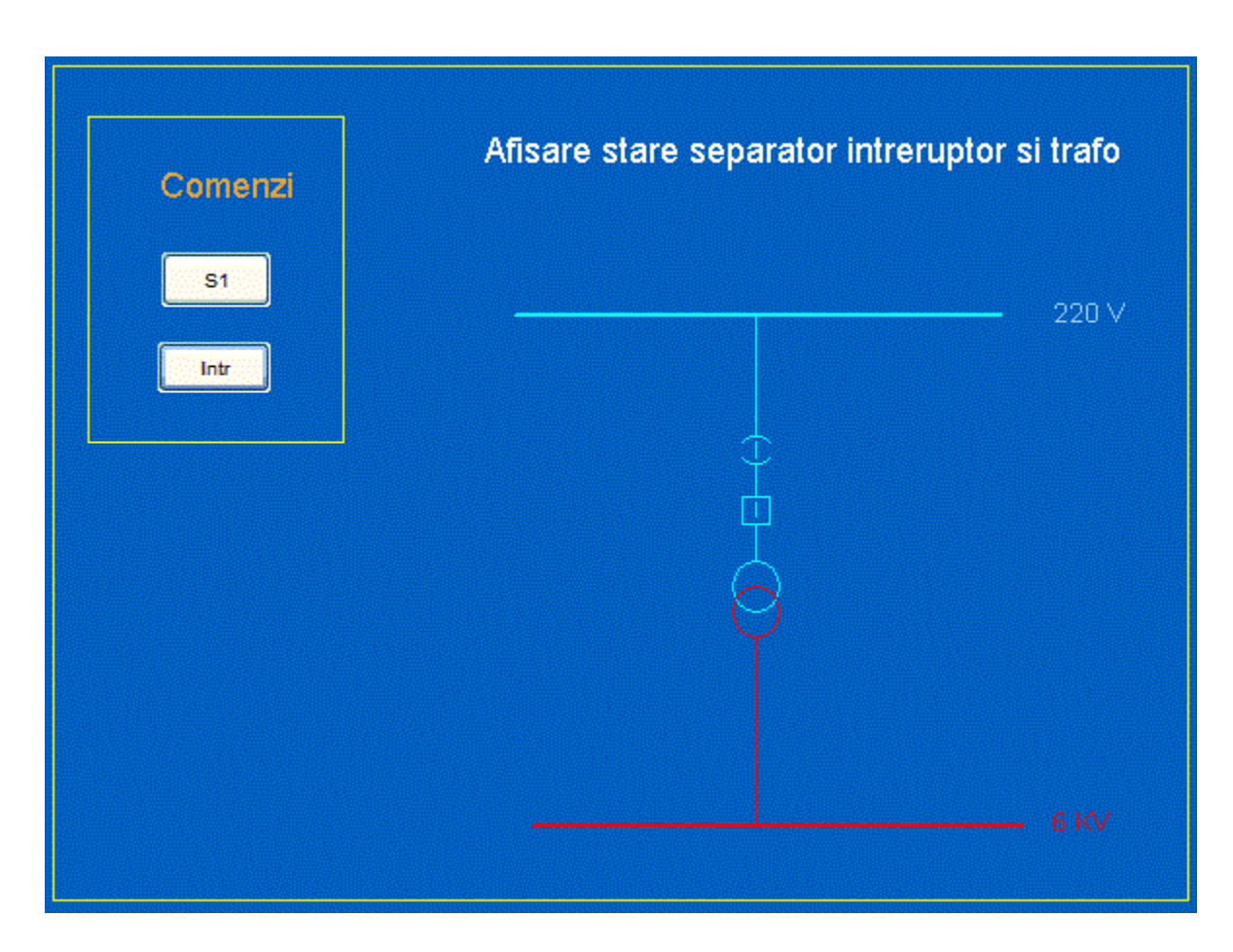

# 1. Funcționarea unei lini monofilare

Vom introduce în continuare o serie de elemente care să facă funcțională linia monofilară schițată anterior. Să introducem deci noi facilități și să adaugăm comenzi directe pentru închiderea respectiv deschiderea separatorului și intreruptorului, realizând astfel o nouă pagină grafică **sch\_monof\_2**. In cazul în care sistemul de achiziție și comandă este prevazut atât cu elemente pentru citirea stărilor cat și cu elemente de comandă, putem îmbogăți funcționalitatea schemei precedente cu facilitați de comandă pe lângă facilitățile anterioare de monitorizare. Vom da deci o dubla funcționalitate celor două simboluri (s1, intr1) atât pentru afișarea stării cat și pentru preluarea comenzii de închidere respectiv deschidere.

Se va atribui Set Simbolului s1 și atribuții de tip "Input" astfel:

| Symbol Set Properties |                                  |                |
|-----------------------|----------------------------------|----------------|
| Action                | Up command Up command Up command | < Touch Key    |
|                       | Logging                          | oard Commands  |
| Repeat rate: 500      | milliseconds                     | Clear Property |
|                       | OK Cancel                        | Apply Help     |

Cu alte cuvinte, se înglobează funcționalitatea butonul S1 în "Set Simbolul" S1.

Se procedează identic cu "Set Simbolul" Intr1.

In noua pagină grafică **sch\_monof\_2** se observă că cele două simboluri (s1, intr1) devin senzitive, putându-se lansa comenzi de închidere respectiv deschidere.

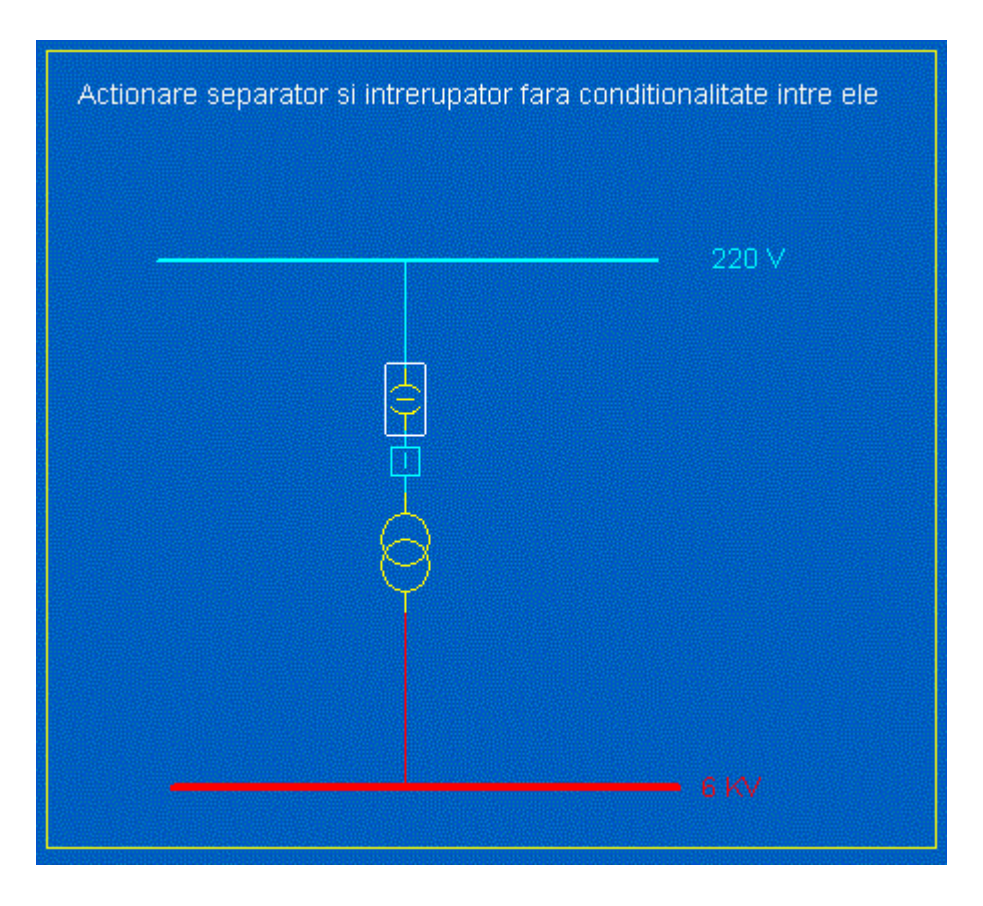

Am eliminat cele două butoane ce simulează starea celor doua elemente, comanda lor, făcându-se direct de la acestea.

Când cele două elemente sunt închise, simbolul transformatorului se modifică indicând funcționarea acestuia. În aplicațiile reale există o ordine în care se acționează cele doua elemente, în sensul ca separatorul nu poate fi niciodată acționat în sarcină. Această schema nu asigura această constrângere, nefiind condiționalitate intre cele doua comenzi.

## Condiționarea separatorului de intreruptor

In următoarea pagină grafică **sch\_monof\_3** se va realiza condiționalitatea intre cele doua comenzi. Ținând cont ca separatorul nu poate fi niciodată acționat in sarcină, acționarea acestuia nu mai reprezintă o simplă operațiune de schimbare a stării acestuia ci trebuie condiționată de starea intreruptorului astfel:

```
IF (intr1=0)
THEN
toggle(s1)
END
```

S-a setat deci proprietatea "Input" a "Set Simbolului" s1.

## Confirmarea execuției comenzilor

In sistemele energetice, închiderea respectiv deschiderea unui separator sau a unui intreruptor nu este instantanee. Vom tine cont la următoarea pagină grafică **sch\_monof\_4** de acest fenomen. După comanda acționarii unui element se scurge un interval de timp pană la efectuarea completă a comenzii. In aplicația curentă, după acționarea unui element vom avea nevoie de un semnal care să confirme efectuarea comenzii.

| Tag-uri aferente |         |         |    |                               |  |
|------------------|---------|---------|----|-------------------------------|--|
| Nume             | Tip     | Domeniu | Um | Comentariu                    |  |
| s1               | DIGITAL | -       | _  | Stare separator s1            |  |
| intr1            | DIGITAL | -       | _  | Stare intrerupator intr1      |  |
| c_p_s1           | DIGITAL | -       | _  | Comanda pornire separator 1   |  |
| c_o_s1           | DIGITAL | -       | _  | Comanda oprire separator 1    |  |
| c_p_i1           | DIGITAL | -       | _  | Comanda pornire intreruptor 1 |  |
| c_o_i1           | DIGITAL | -       | -  | Comanda oprire intrerupator 1 |  |

Vom introduce pe lângă tag-urile existente, noi tag-uri pentru a implementa răspunsul efectuării comenzii.

După acționarea separatorului s1 de exemplu, nu se schimbă starea acestuia decât după apariția confirmării. Va trebui să introducem un simbol care să indice comanda dată separatorului pentru a nu deruta utilizatorul, acesta având impresia ca nu se întâmplă nimic în urma acționarii separatorului. După confirmarea acționării se stinge simbolul aferent comenzii și se schimbă starea separatorului. Aceste considerații sunt ilustrate în pagina grafica de mai jos.

Actionare separator si intrerupator cu conditionalitate intre ele -se confirma manual starea de inchidere respectiv deschidere 220 V Simulare stare separator Separator complet inchis Separator complet inchis Separator complet deschis Simulare stare intreruptor Confirmare inchidere i1 Confirmare deschidere i1

In cazul în care se încearcă acționarea separatorului în sarcină, nici măcar comanda de acționare a separatorului nu este lansata. În acest caz, utilizatorul trebuie atenționat cu un mesaj că nu poate acționa separatorul. Mesajele vor fi trimise cu instrucțiunea:

Prompt("Mesaj");

Confirmările de realizare ale comenzilor sunt simulate de butoanele din partea dreapta a paginii grafice. Butonul "Separator complet închis" are setată proprietatea "Imput" cu următoarea comandă:

c\_p\_s1=0 s1=1

Butonul "Separator complet deschis" are setata proprietatea "Imput" cu următoarea comandă:

c\_o\_s1=0 s1=0

Butonul "Confirmare închidere i1" are setata proprietatea "Imput" cu următoarea comandă:

c\_p\_i1=0 intr1=1

Butonul "Confirmare deschidere i1" are setata proprietatea "Imput" cu următoarea comandă:

c\_o\_i1=0
intr1=0
Prompt(" ");

Simbolul "s1" are setata proprietatea "Imput" cu următoarea comandă:

```
IF (intr1=0)
THEN
Prompt(" ");
IF s1=0 THEN
    c_p_s1=1
    c_o_s1=0
    ELSE
    c_o_s1=1
    c_p_s1=0
    END
ELSE
Prompt("Nu se poate actiona separatorul!");
END
```

După cum se observă încercarea de a acționa separatorul în sarcină are ca singur efect afișarea mesajului: "Nu se poate acționa separatorul!"

Simbolul "intr1" are setata proprietatea "Imput" cu următoarea comandă:

```
IF intr1=0 THEN

c_o_i1=0

c_p_i1=1

ELSE

c_p_i1=0

c_o_i1=1

END
```

Cele patru simboluri de tip LED sunt simple "Set Simboluri" în concordantă cu tag-urile: c\_o\_s1, c\_p\_s1, c\_o\_i1, c\_p\_i1

In dreptul acestor simboluri apar și textele corespunzătoare, texte care sunt vizibile atât timp cat tag-ul corespunzător este activ. Acest comportament s-a realizat prin setarea proprietății "Visibility"-> Hidden when

| Text Properties                                                                | ×               |
|--------------------------------------------------------------------------------|-----------------|
| ✓ Appearance   ∞ Movement   ∞ Scaling   ∞ Fill   ∞ Input   ∞ Slider   ∞ Access |                 |
| Hidden when                                                                    | General         |
| -                                                                              | 3D Effects      |
|                                                                                | 🖉 Display Val   |
|                                                                                | ue 🔨 Visibility |
| Clear Prop                                                                     | erty            |
| OK Cancel Apply                                                                | Help            |

## Simularea execuției comenzilor

Inchiderea respectiv deschiderea separatorului, ar putea fi simulată printr-o mărime analogică, având valori intre 0 si 100%. Pe schemă, această valoare ar putea fi simulată prin utilizarea unui control de tip "Slider" care ar fi în legătură cu un tag de tip analogic. Vom introduce un nou tag, Dealtfel în acest moment avem următoarele tag-uri:

| Tag-uri aferente |         |         |    |                               |  |
|------------------|---------|---------|----|-------------------------------|--|
| Nume             | Tip     | Domeniu | Um | Comentariu                    |  |
| s1               | DIGITAL | -       | _  | Stare separator s1            |  |
| intr1            | DIGITAL | -       | -  | Stare intreruptor intr1       |  |
| c_p_s1           | DIGITAL | -       | -  | Comanda pornire separator 1   |  |
| c_o_s1           | DIGITAL | -       | _  | Comanda oprire separator 1    |  |
| c_p_i1           | DIGITAL | -       | -  | Comanda pornire intreruptor 1 |  |
| c_o_i1           | DIGITAL | -       | -  | Comanda oprire intreruptor 1  |  |
| poz_s1           | INT     | 100     | %  | Poziție separator 1           |  |

Vom realiza deci următoarea pagină grafică **sch\_monof\_5** in care simularea închiderii respectiv deschiderii separatorului se va realiza manual de la un "Slider"

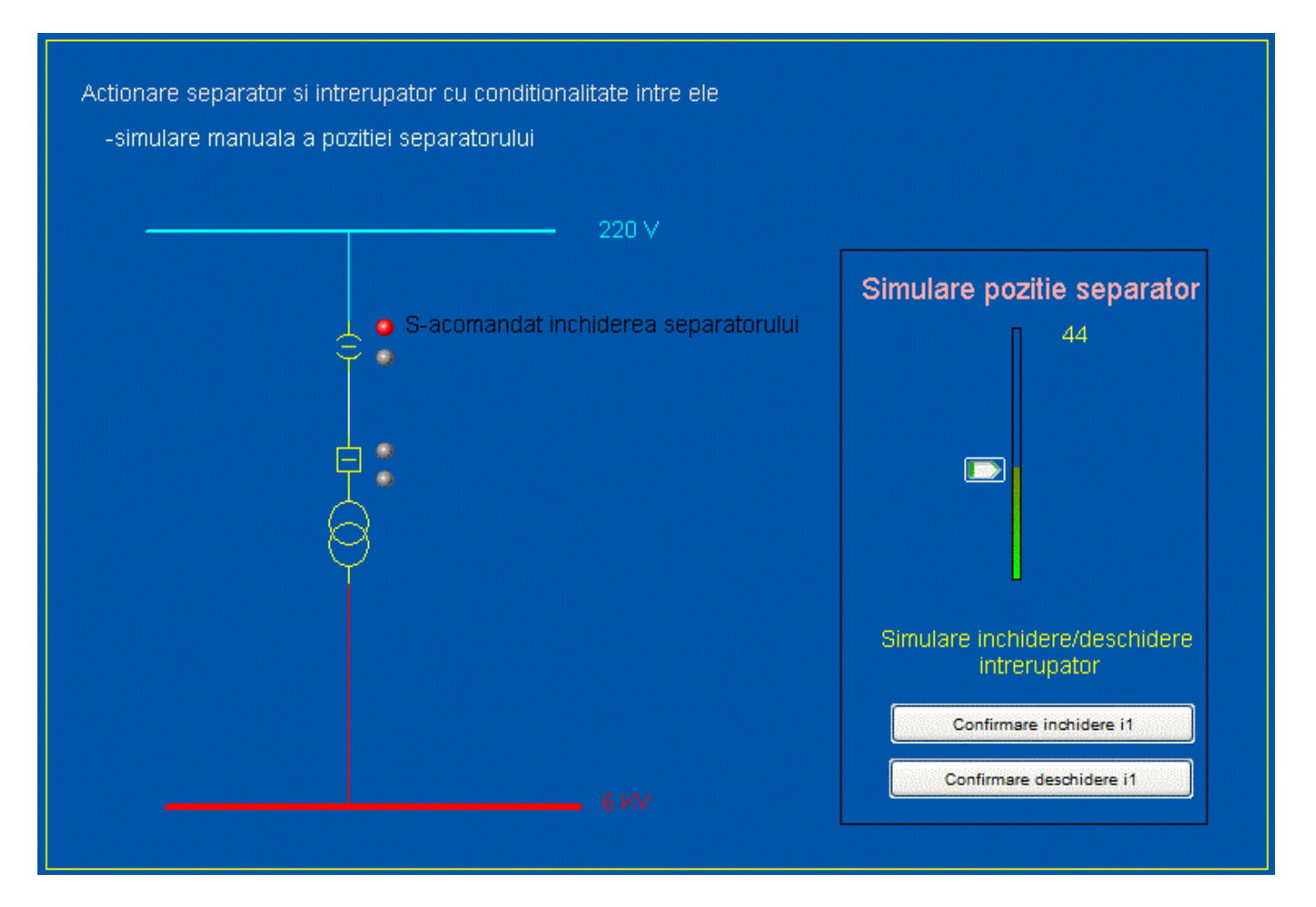

Simularea poziției separatorului se face utilizând un obiect "Symbol" de tipul Xp\_slider -right normal care poate fi localizat în Library->XP\_Sliders.

Setam proprietatea Slider->Vertical->Tag=poz\_s1 si Offset at maximum = 150 pixeli. Setând această proprietate în acest mod, vom putea acționa acest simbol și sa-l deplasăm pe verticală 150 de pixeli. Mișcarea acestui obiect de la 0 la 150 pixeli va cauza modificarea tag-ului asociat poz\_s1 de la 0 la val maxima definita adică 100.

Afișarea valorii poz\_s1 sub forma numerică se face utilizând un obiest de tip "Number"

Reprezentarea sub forma unei bare verticale se face utilizând un obiect "Rectangle" in care s-a setat proprietatea: Fill->Level->Level expresion=poz s1 iar proprietatea Apparence s-a setat cu Gradient fill.

| poz_s1        | •              | × 💎                |   |
|---------------|----------------|--------------------|---|
|               |                |                    |   |
| Specify rang  | e Minimum: 0.0 | Maximum: 32000.0 + | [ |
| Level         |                |                    |   |
| At ninimum    | 0 ÷ percent    | Fill direction:    |   |
| At<br>maximum | 100 ÷ percent  | Background color:  |   |
|               |                |                    |   |

După plasarea "Slider-ului", ar trebui sa urmărim în permanentă daca poz\_s1 este egala cu 100 sau cu 0 pentru a confirma închiderea respectiv deschiderea completa a separatorului. Dacă analizam "Page->Properties",

| sch_monof_5 Properties                                              |                        | <b>X</b> |
|---------------------------------------------------------------------|------------------------|----------|
| General Appearance Keyboard Comma                                   | nds Events Environment |          |
| Window title: sch_monof_1                                           |                        |          |
| Description:                                                        |                        | *        |
|                                                                     |                        | -        |
| Previous page: <a>None&gt;</a>                                      |                        | •        |
| Next page: <a>None&gt;</a>                                          |                        | •        |
| Security                                                            | Page scan time         |          |
| Area: <all areas<="" th=""><td>250 milliseconds</td><td></td></all> | 250 milliseconds       |          |
|                                                                     | Cluster context        |          |
| Log device:                                                         | Cluster:               |          |
|                                                                     | OK Cancel Apply        | Help     |

observam ca "Page scan time" se face la fiecare 250 ms deci am putea plasa pe ecran o funcție care s-ar lansa de 4 ori pe secunda.

Vom plasa deci pe pagină grafică funcția ecran\_1(), și vom edita în "Cicode Editor" următoarea funcție:

```
FUNCTION ecran_1()

IF (poz_s1=100) THEN

c_p_s1=0

s1=1

END

IF (poz_s1=0) THEN

c_o_s1=0

END

END
```

Următoarea pagină grafică **sch\_monof\_6** simularea închiderii respectiv deschiderii separatorului se va realiza automat fiind afișată pe controlul de tip "Slider"

Simularea automată se realizează prin rescrierea funcției **ecran\_1()** astfel încât poziția sa se incrementeze după fiecare interval de scanare. Noua funcție **ecran\_2()** are forma:

```
FUNCTION ecran 2()
       IF (c p s1=1) AND (poz s1<100) THEN
              poz s1=poz s1+7
              IF (poz s1 > 100) THEN
                poz s1=100
              END
       END
       IF (c o s1=1) AND (poz s1>0) THEN
              poz s1=poz s1-7
              IF (poz_s1<0) THEN
               poz_s1=0
              END
       END
       IF (poz s1=100) THEN
              c p s1=0
              s1=1
       END
       IF (poz s1=0) THEN
              c o s1=0
              s\overline{1}=\overline{0}
       END
END
```

# **3. Managementul liniilor monofilare**

In multe cazuri în cadrul schemelor monofilare se întâlnesc mai multe elemente de același tip. In acest caz se recomandă definirea tag-urilor de tip Array si utilizarea instrucțiunilor repetitive.

Vom realiza în continuare diverse scheme monofilare în care avem mai multe linii de alimentare dotate fiecare cu transformator, intreruptor, separator etc.

Pentru început, să luăm o schema monofilară cu 10 linii separate de alimentare .

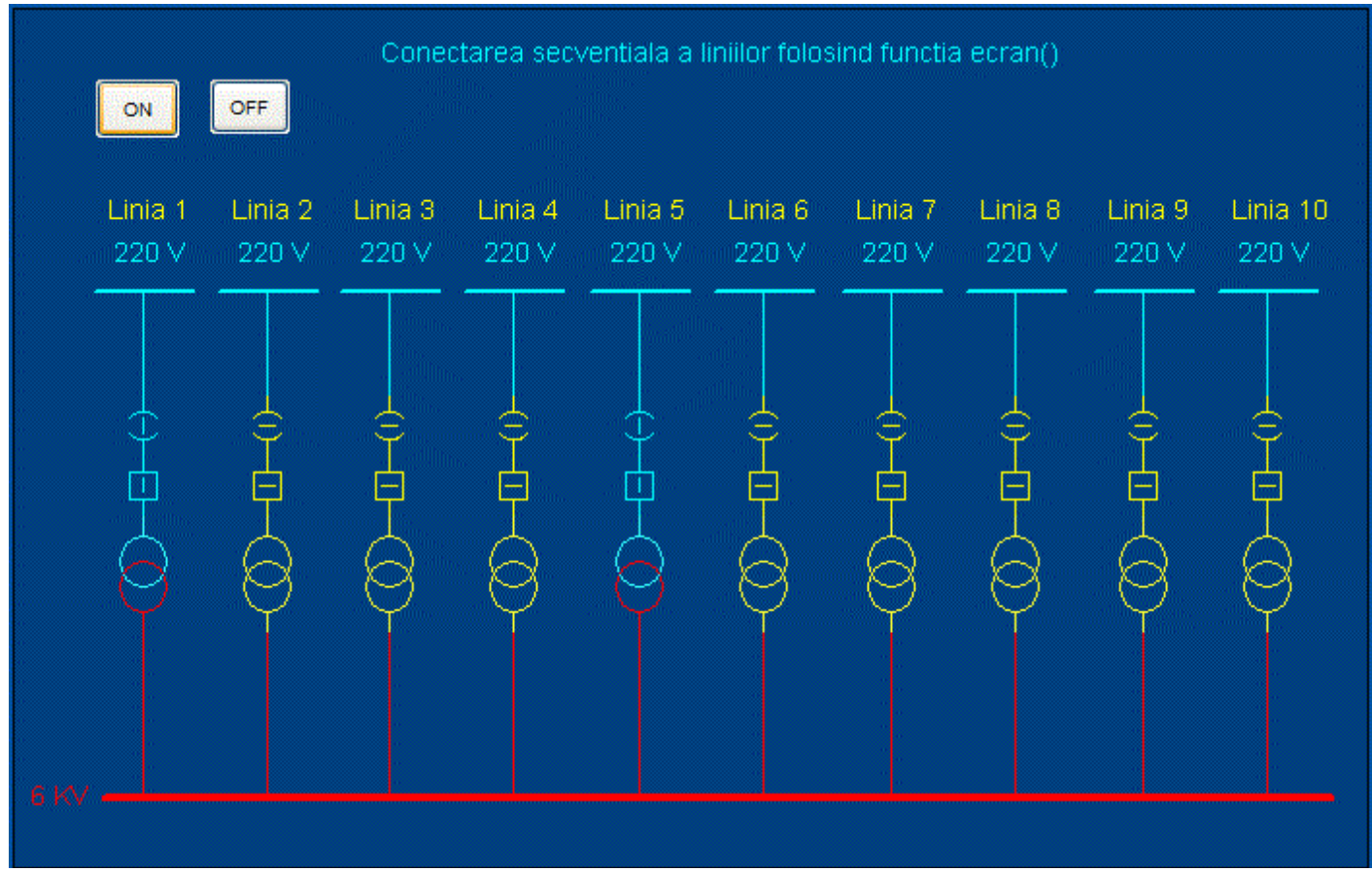

Sa reălizam o aplicație SCADA **sch\_monof\_7** care să comande închiderea respectiv deschiderea elementelor de comutație, într-o anumită ordine.

Pentru închiderea respectiv deschiderea elementelor de comutație, vom introduce două tag-uri de tip Array:

| Tag-uri aferente |         |         |    |            |                                  |
|------------------|---------|---------|----|------------|----------------------------------|
| Nume             | Tip     | Domeniu | Um | Array Size | Comentariu                       |
| sep              | DIGITAL | -       | -  | 11         | Separatoarele sep[1]-sep[10]     |
| intr             | DIGITAL | -       | -  | 11         | Intreruptoarele intr[1]-intr[10] |

Pe evenimentele click ale butoanelor "ON" respectiv "OFF" sunt afectate două variabile tag locale:

| Tag-uri aferente |         |         |    |                                              |  |
|------------------|---------|---------|----|----------------------------------------------|--|
| Nume             | Tip     | Domeniu | Um | Comentariu                                   |  |
| cmd_on           | DIGITAL | -       | -  | Comanda inchiderea elementelor de comutatie  |  |
| cmd_off          | DIGITAL | -       | -  | Comanda deschiderea elementelor de comutatie |  |
| i                | INT     | -       | -  | Index                                        |  |

Pe evenimentul click al butonului "ON" vom pune: toggle(cmd\_on); i=0;

Pe evenimentul click al butonului "OFF" vom pune: toggle(cmd\_off); i=0;

Vom plasa funcția ecran() pe pagina principală, funcție lansată la fiecare scanare a ecranului.

Funcție de variabilele de sus (cmd\_on,com\_off), la fiecare scanare a paginii, elementele de comutație se vor închide secvențial, respectiv se vor deschide secvențial. Deși este o operație repetitivă, aceasta nu s-a mai implementat folosind instrucțiunea repetitiva **for**, repetitivitatea s-a realizat prin intermediul scanării implicite a paginii la intervalul stabilit anterior.

## Ordinea de comutare sau deconectare a liniilor

Să presupunem acum că dorim activarea elementelor de comutație dintr-o schemă monofilară, într-o anumită ordine. Pentru acest lucru vom defini un vector de priorități de genul:

INT Prior[11]=0,1,5,7,4,2,9,3,6,8,10;

După cum se vede, s-au definit 11 elemente nu 10, pe motiv ca numerotarea LED-urilor începe de la 1 nu de la 0.

Conform modului de inițializare al valorilor elementelor vectorului "Prior", ordinea de activare a elementele de comutație este:1,5,7,4,2,9,3,6,8,10

Vom rescrie funcția ecran\_4() astfel:

```
INT Prior[11]=0,1,5,7,4,2,9,3,6,8,10;
FUNCTION ecran 4()
 IF (cmd on=1) THEN
   cmd off=0;
       i=i+1;
       IF (i=11) THEN
         cmd on=0;
         i=0;
       END
   sep[Prior[i]]=1;
       intr[Prior[i]]=1;
 END
 IF (cmd off=1) THEN
   cmd on=0;
       i=i+1;
       IF (i=11) THEN
         cmd off=0;
         i=0;
       END
       sep[Prior[11-i]]=0;
       intr[Prior[11-i]]=0;
 END
END
```

Dacă nu se utilizează funcția **ecran()**, vom scrie funcția **sch\_on()** pentru butonul ON si funcția **sch\_off()** pentru butonul OFF, funcții în care vom folosi instrucțiuni repetitive astfel:

```
FUNCTION sch on()
   INT i;
       FOR i=1 TO 10 DO
              sep[Prior[i]]=1;
              Sleep(1);
              intr[Prior[i]]=1;
              Sleep(1);
       END
END
FUNCTION sch off()
   INT i;
       FOR i=1 TO 10 DO
              intr[Prior[11-i]]=0;
              Sleep(1)
              sep[Prior[11-i]]=0;
              Sleep(1);
```

Sisteme SCADA

END

END

Dacă ținem cont de faptul că la comutarea unei linii se comută prima data separatorul și după aceea intreruptorul iar la deconectare, ordinea este inversă, funcțiile: **sch on()** respectiv **sch off()** 

```
FUNCTION sch on()
   INT i;
       FOR i=1 TO 10 DO
              IF intr[Prior[i]]=0 THEN
                     sep[Prior[i]]=1;
              END
              Sleep(1);
              intr[Prior[i]]=1;
              Sleep(1);
       END
END
FUNCTION sch off()
   INT i;
       FOR i=1 TO 10 DO
              intr[Prior[11-i]]=0;
              Sleep(1)
              IF intr[Prior[11-i]]=0 THEN
                     sep[Prior[11-i]]=0;
              END
              Sleep(1);
       END
END
```

## Protecția liniilor la depășirea parametrilor nominali

Vom simula în continuare protecția maximală de curent în aplicația **sch\_monof\_10**. Fiecare linie de alimentare, are atribuita o valoare maxima a curentului admis. Pentru a memora valorile maximale de curent pentru fiecare linie, vom defini un nou vector tag de tip int **Imax** de dimensiune 11 (pentru fiecare linie cate o valoare).

Vom simula consumul efectiv pentru fiecare linie prin cate un simbol slider cărora le atașam vectorul tag de tip int **i ef** de dimensiune 11

|      | Tag-uri aferente               |   |            |            |                                  |  |  |
|------|--------------------------------|---|------------|------------|----------------------------------|--|--|
| Nume | Nume Tip Domeniu Um Array Size |   | Array Size | Comentariu |                                  |  |  |
| Imax | INT                            | - | -          | 11         | Curent maxim pe liniile L1-L10   |  |  |
| i_ef | INT                            | - | -          | 11         | Curent efectiv pe liniile L1-L10 |  |  |

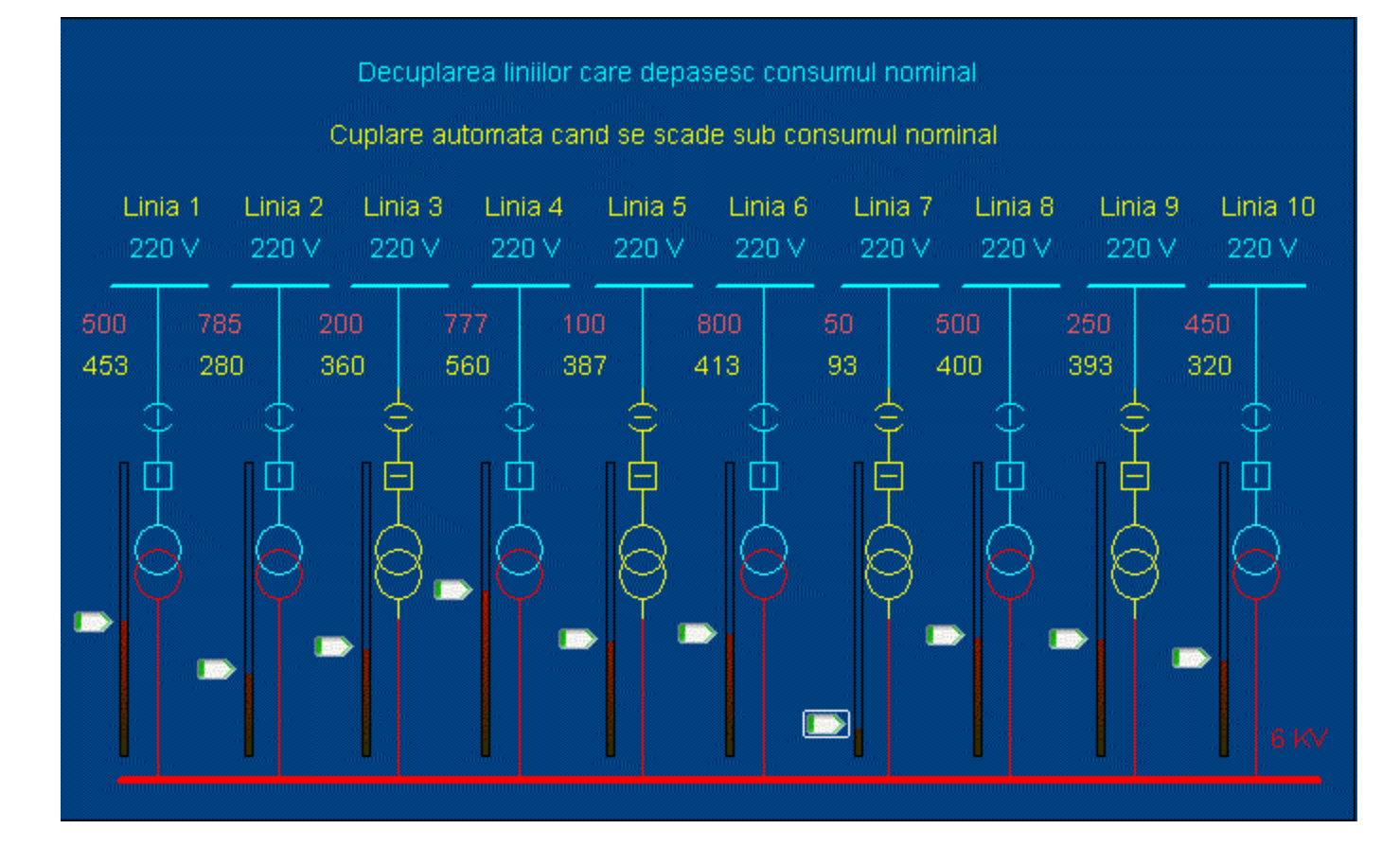

Dacă valoarea efectivă a curentului depășește valoarea maximă prescrisă, trebuie deconectată linia, iar după ce valoarea efectivă a curentului scade sub valoarea maximală, linia se conectează automat. Acestefuncții vor fi realizate de funcția **ecran()** funcție care se lansează la fiecare scanare a ecranului.

```
FUNCTION ecran()
Imax[0]=0;
Imax[1] = 500;
Imax[2] = 785;
Imax[3] = 200;
Imax[4] = 777;
Imax[5]=100;
Imax[6]=800;
Imax[7] = 50;
Imax[8] = 500;
Imax[9] = 250;
Imax[10] = 450;
INT i;
FOR i=1 TO 11 DO
       IF i ef[i]>Imax[i] THEN
               sep[i]=0;
               intr[i]=0;
       ELSE
               sep[i]=1;
               intr[i]=1;
```

#### Sisteme SCADA

| -   |     |  |  |  |  |
|-----|-----|--|--|--|--|
|     | END |  |  |  |  |
| END |     |  |  |  |  |
| END |     |  |  |  |  |
|     |     |  |  |  |  |
|     |     |  |  |  |  |

Reconectarea liniei care a depășit consumul, nu ar trebui să se facă automat, ar trebui sa se facă manual, numai după ce a fost redus consumul sub limita maximă. Ar trebui însa sesizată anclanșarea protecției, sesizare care va fi făcută prin intermediul unui indicator de tip LED. De asemenea LED-ul ar trebui să se invalideze în cazul ca nu mai există condiții ca linia să intre din nou în protecție.

Pentru controlul LED-urilor avem nevoie de un nou vector tag de tip int ld\_p de dimensiune 11

| Tag-uri aferente |         |         |    |            |                                                                   |
|------------------|---------|---------|----|------------|-------------------------------------------------------------------|
| Nume             | Tip     | Domeniu | Um | Array Size | Comentariu                                                        |
| ld_p             | DIGITAL | -       | -  | 11         | LED semnalizare protectie maximala de curent pe liniile<br>L1-L10 |

In următoarea aplicație: sch\_monof\_11 sunt puse în practică precizările de mai sus

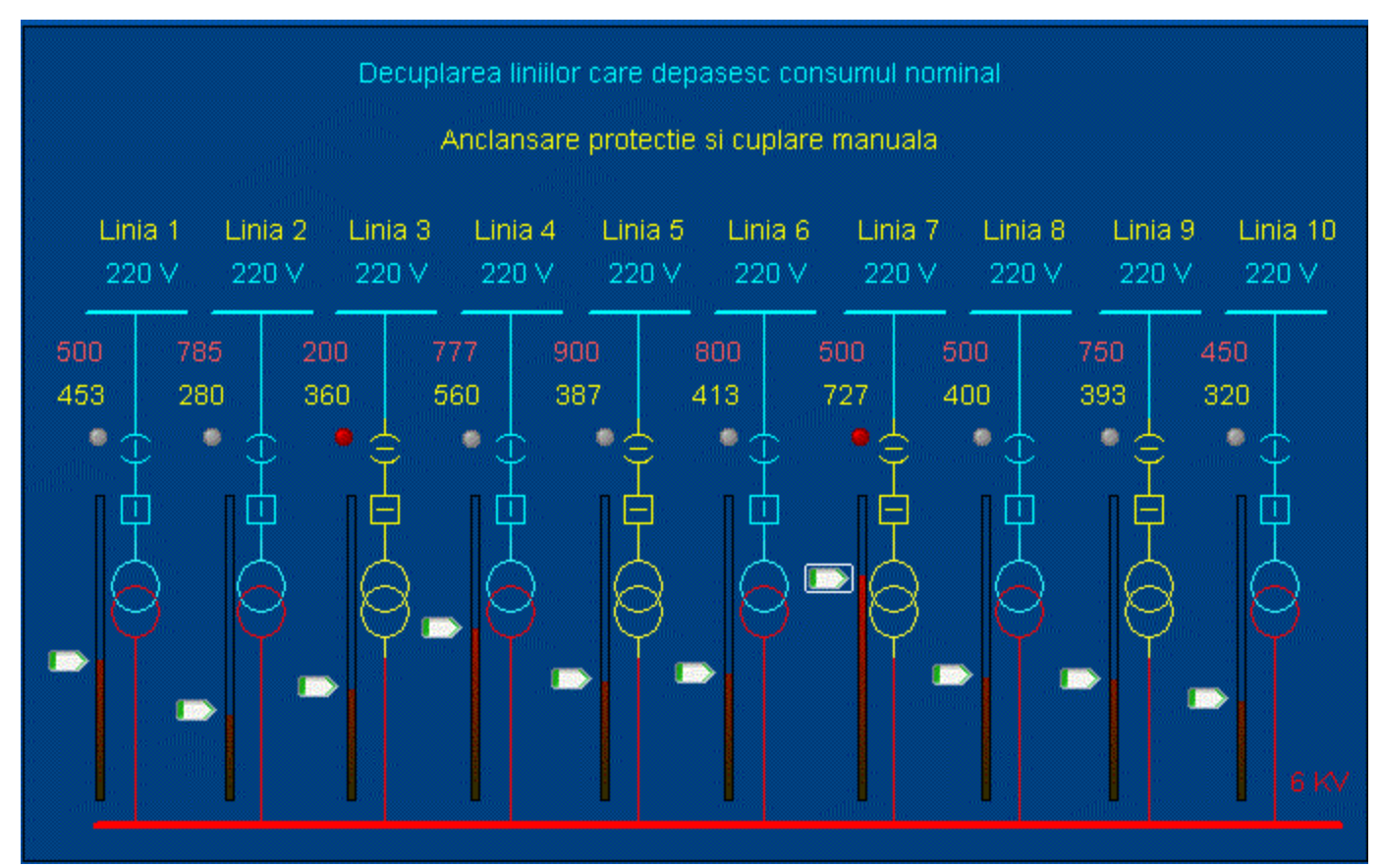

Pentru a implementa noul algoritm de funcționare, vom rescrie funcția ecran astfel:

```
FUNCTION ecran 11()
Imax[0]=0;
Imax[1] = 500;
Imax[2] = 785;
Imax[3] = 200;
Imax[4] = 777;
Imax[5]=900;
Imax[6]=800;
Imax[7] = 500;
Imax[8] = 500;
Imax[9] = 750;
Imax[10] = 450;
INT i;
i tot=0;
FOR i=1 TO 11 DO
       IF i ef[i]>Imax[i] THEN
               sep[i]=0;
               intr[i]=0;
               ld p[i]=1
       ELSE
               ld p[i]=0
               //sep[i]=1;
               //intr[i]=1;
       END
END
END
```

Pentru a monitoriza consumul total de curent vom plasa un obiect de tip X-Meter cat și un obiect de tip Trending.

Va trebui să introducem un nou tag pentru a păstra consumul total efectiv și obținem astfel noua aplicație: sch\_monof\_12.

| Tag-uri aferente |     |       |            |                      |  |
|------------------|-----|-------|------------|----------------------|--|
| Nume Tip Domeniu |     | Um    | Comentariu |                      |  |
| i_tot            | INT | 10000 | Amps       | Curent efectiv total |  |

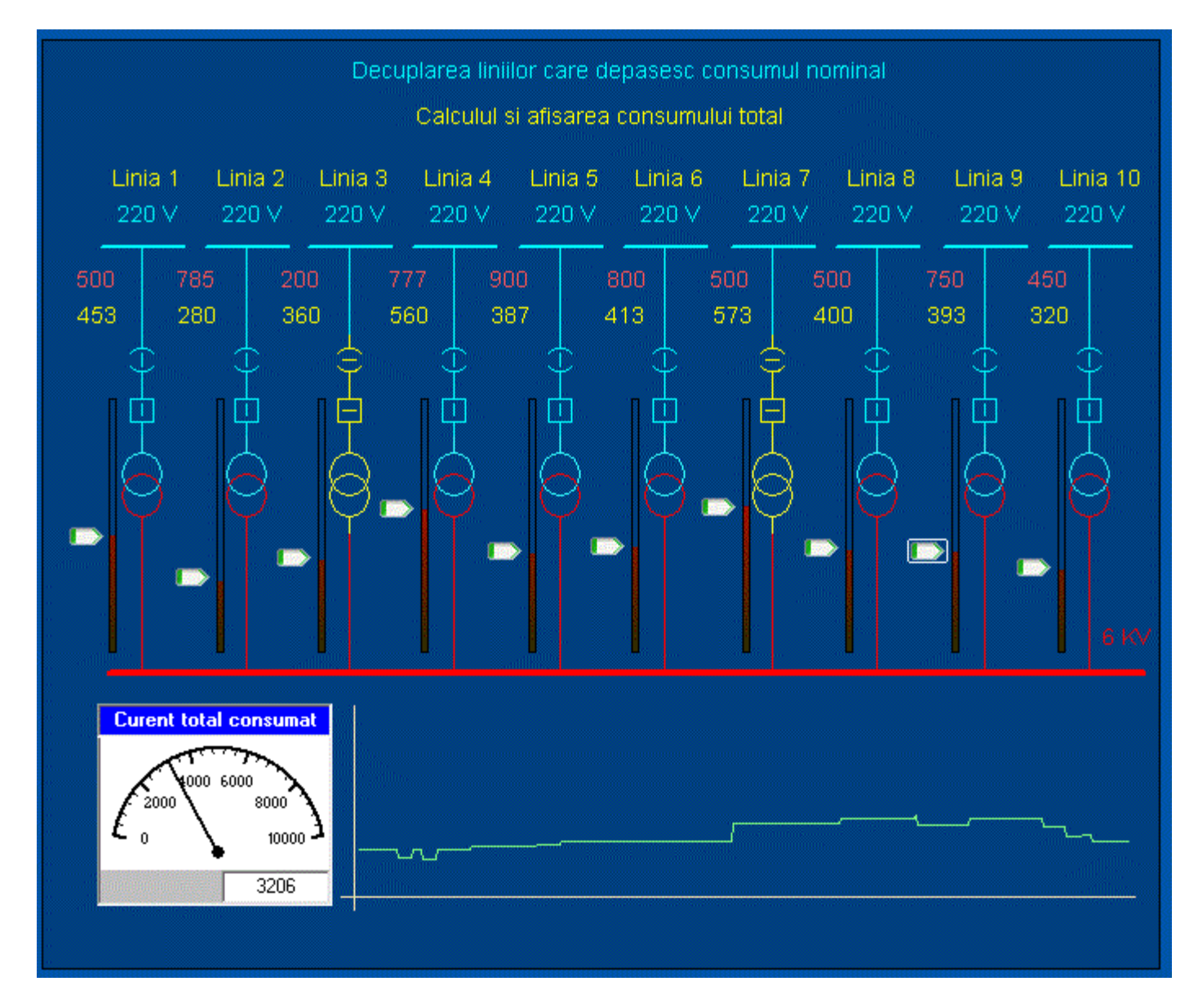

Funcția ecran va fi cea care va prelua calculul curentului total: Trebuie ținut cont de faptul că însumarea curenților se face numai pentru liniile conectate.

| 1 |                       |
|---|-----------------------|
|   | FUNCTION ecran_12()   |
|   | <pre>Imax[0]=0;</pre> |
|   | Imax[1] = 500;        |
|   | Imax[2] = 785;        |
|   | Imax[3] = 200;        |
|   | Imax[4] = 777;        |
|   | Imax[5] = 900;        |
|   | Imax[6]=800;          |
|   | Imax[7] = 500;        |
|   | Imax[8] = 500;        |
|   | Imax[9]=750;          |

Sisteme SCADA

```
Imax[10] = 450;
INT i;
i tot=0;
FOR i=1 TO 11 DO
   // se insumeaza numai liniile conectate
       IF sep[i] * intr[i]=1 THEN
              i tot=i tot+i ef[i];
       END
IF i ef[i]>Imax[i] THEN
       sep[i]=0;
       intr[i]=0;
       ld p[i]=0
ELSE
       ld p[i]=0
END
END
END
```

Întregul proiect poate fi descarcat aici : <u>Download - "Sch\_monof"</u>

## Test de autoevaluare

- -Marcați răspunsurile corecte la întrebările următoare.
- -ATENTIE: pot exista unul, niciunul sau mai multe răspunsuri corecte la aceeași întrebare.
- -Timp de lucru: 10 minute

1. Cine controlează starea elementelor plasate pe o schema monofilară ?

- $\Box$ a. Simbolurile plasate
- □b. Tag-urile asociate
- □c. Variabilele locale utilizate
- □d. Funcțiile definite de utilizator

2. Pentru a introduce funcționalități de comandă pentru elementele de pe schema, se setează proprietatea:

| □a. | Access |
|-----|--------|
| □b. | Input  |
| □c. | Slider |

d. Movement

3. Care este condiționalitatea intre acționarea separatorului și intreruptorului ?

a. Primul se acționează întotdeauna intreruptorul

b. Primul se acționează întotdeauna separatorul

□c. Separatorul nu se acționează in sarcină

d. Intreruptorul nu se acționează in sarcină

4. Ce reprezintă confirmarea execuției comenzilor ?

a. Apariția unui eveniment

□b. Apariția unui semnal de confirmare

□c. Modificarea valorii unui tag

□d. Scurgerea unui interval de timp

5. De ce e nevoie de conectare secvențială a liniilor ?

a. Pentru a evita șocurile de sarcină

□b. Pentru a diferenția consumatorii in funcție de importanta

C. Pentru implementarea nivelelor de prioritate

d. Pentru a putea urmări conectarea fiecărei linii în parte

#### Grila de evaluare: 1-b; 2-b; 3-c; 4-b, c; 5-a.

## Rezumat

#### Aplicații in energetică - linii monofilare

Pentru a realiza scheme monofilare avem nevoie de o serie de simboluri cum ar fi simboluri pentru: separatoare, intreruptoare, transformatoare etc.

O schemă monofilară conține o serie de elemente de comutație cum ar fi separatoare, intreruptoare, etc. Există o ordine în care se acționează cele doua elemente, în sensul ca separatorul nu poate fi niciodată acționat in sarcină

In sistemele energetice, închiderea respectiv deschiderea unui separator sau a unui intreruptor nu este instantanee. In aplicațiile SCADA se tine cont de acest fenomen. După comanda acționarii unui element se scurge un interval de timp pana la efectuarea completa a comenzii. După acționarea unui element e nevoie de un semnal care sa confirme efectuarea comenzii.

Pentru testarea aplicațiilor SCADA fără conectare la sistemul real de achiziție și comandă, închiderea respectiv deschiderea elementelor de comutație, ar putea fi simulată printr-o mărime analogică, având valori intre 0 si 100%. Pe schemă, această valoare ar putea fi simulată prin utilizarea unui control de tip "Slider"

Sisteme SCADA

care ar fi în legătură cu un tag de tip analogic.

Starea fiecărui element plasat pe HMI este controlată de tag-ul corespunzător.

In multe cazuri în cadrul schemelor monofilare se întâlnesc mai multe elemente de același tip. In acest caz se recomandă definirea tag-urilor de tip Array si utilizarea instrucțiunilor repetitive.

In cazul sistemelor de alimentare cu energie, având mai multe linii, pentru a evita șocurile de sarcină, conectarea respectiv deconectarea acestora se face secvențial într-o ordine prestabilita, în funcție de importanta utilizatorului. Pentru a memora prioritatea consumatorilor, se recomandă utilizarea unui vector de priorități.

Tag-urile sunt actualizate de sistemul de achiziție și comandă. Acesta este prevazut atât cu elemente pentru citirea stărilor cat și cu elemente de comandă

## Rezultate așteptate

După studierea acestui modul, ar trebui sa știți:

- Să realizați pagini grafice reprezentând scheme monofilare
- Să dați funcționalitate schemelor monofilare
- Să implementați algoritmul de funcționare al elementelor de comutație incluse în aplicații SCADA
- Să realizați aplicații SCADA care să cuprindă scheme monofilare complexe.

## Termeni esențiali

| Termen                                                                         | Descriere                                                                                                    |  |  |  |
|--------------------------------------------------------------------------------|----------------------------------------------------------------------------------------------------|--|--|--|
| SCADA                                                                          | Supervisory Control And Data Aquisition                                                                                                    |  |  |  |
| Tag                                                                            | Nume generic pentru elementele din procesul monitorizat codificate prin<br>intermediul variabilelor                                                                                                    |  |  |  |
| HMI                                                                            | Human Machine Interface -Interfata dintre aplicatie si utilizator                                                                                                    |  |  |  |
| Limbaj Cicode Limbaj de programare inclus in mediul de dezvoltare Citect SCADA |                                                                                                    |  |  |  |
| Sistem de<br>achiziti date                                                     | Sistem fizic care interfateaza sistemele energetice cu aplicatiile SCADA. Acesta este prevazut atat cu elemente pentru citirea strilor elementelor componente ale sistemului energetic cat si cu elemente de comanda |  |  |  |
| Elemente de comutatie                                                          | Elemente componente ale retelelor de alimentare cu energie care permit<br>inchiderea respectiv deschiderea unui circuit                                                                                              |  |  |  |

## Recomandări bibliografice

- [1] Traian Turc, Elemente de programare C++ utile in ingineria electrica, Ed.Matrixrom, Bucuresti,2010
- [2] Traian Turc, Programare avansata C++ pentru ingineria electrica, Ed.Matrixrom, Bucuresti,2010
- [3] Traian Turc, Programarea in limbaje de asamblare, uz intern, Univ."Petru Maior" ,Tg.Mures,2009
- [4] Traian Tur,Brevet de inventie nr:11863 "Sistem pentru automatizarea si monitorizarea proceselor industriale", OSIM, 2003
- [5] Jeff Kent, C++ fara mistere, Ed. Rosetti Educational 2004.
- [6] Boldur Barbat Informatica industriala Programarea în timp real Institutul Central pentru Conducere si informatica 1984
- [7] Ioan Babuita Conducerea automata a proceselor Ed. Facla 1985
- [8] Ghercioiu-National în struments Orizonturi în instrumentatie 1995

## Link-uri utile

- 1. <u>http://www.free-scada.org/</u> Free SCADA 2009.
- 2. http://www.7t.dk/igss/default.asp IGSS SCADA System 2009
- 3. <u>http://www.7t.dk/igss/default.asp?showid=374</u> IGSS Online SCADA Training 2009
- 4. http://www.7t.dk/free-scada-software/index.html- IGSS Free SCADA Software -2009
- 5.<u>http://www.citect.com/</u> CITECT SCADA -2009
- 6. <u>http://www.citect.com/index.php?</u> <u>option=com\_content&view=article&id=1457&Itemid=1314</u> - Download CITECT demo -2009
- 7. <u>http://www.indusoft.com/index.asp</u> INDUSOFT SCADA 2009
- 8 <u>http://www.gefanuc.com/products/2819</u> Proficy HMI/SCADA CIMPLICITY 2009.
- 9. <u>http://www.genlogic.com/</u> Dynamic Graphics, Data Visualization, Human-Machine Interface (HMI) 2010
- 10<u>http://www.genlogic.com/demos.html</u> On-Line Java and AJAX Demos 2010
- 11<u>http://www.free-scada.org/</u> - 2009
- 12<u>http://www.free-scada.org/</u> - 2009

# Test de evaluare

- -Marcați răspunsurile corecte la întrebările următoare.
- -ATENTIE: pot exista unul, niciunul sau mai multe răspunsuri corecte la aceeași întrebare.
- -Timp de lucru: 10 minute

1. Un tag care gestionează un simbol reprezentând un separator are tipul:

□a. INT □b. DIGITAL □c. BYTE □d. BCD

2. Prescrierea curentului nominal pentru o linie se face utilizand:

a. Variabile locale
b. Vectori de valori
c. Tag-uri
d. Funcții definite de utilizator

3. După decuplarea unei linii care a depășit curentul nominal, recuplarea acesteia se face:

- a. Automat după ce valoarea curentului scade după curentul nominal
- □b. După acționarea manuală
- □c. După un algoritm prestabilit în program
- ☐d. După un interval de timp prestabilit

#### 4. Calculul consumului total se face:

- a. Utilizând un vector
- □b. Utilizând un tag
- □c. Utilizând un algoritm de calcul
- □d. Utilizând un obiect de tip Trending

#### 5. Un vector care păstrează curenții nominali se definește:

- $\Box$ a. Din program
- □b. Prin introducerea unu tag de tip Array
- C. Prin utilizarea unui obiect de tip multitreding
- d. Prin utilizarea mai multor variabile

#### **Grila de evaluare:** 1-a; 2-a, b; 3-b; 4-c; 5-a, b.